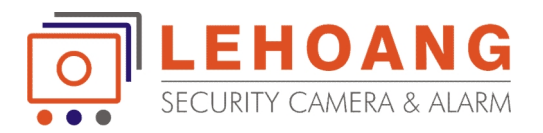

# HƯỚNG DẪN CẦU HÌNH CAMERA SPEED DOME PTZ

Bước 1: Khai báo thông số cho camera speed dome PTZ trên đầu ghi :

Menu => Camera => PTZ => General

| General More Settings |          |  |
|-----------------------|----------|--|
| Camera                | Analog 1 |  |
| Baud Rate             | 9600     |  |
| Data Bit              | 8        |  |
| Stop Bit              | 1        |  |
| Parity                | None     |  |
| Flow Ctrl             | None     |  |
| PTZ Protocol          |          |  |
| Address               | 0        |  |
|                       |          |  |
|                       |          |  |

+ Chọn các Camera PTZ trong danh sách Camera của đầu ghi hình

+ Điền các thong số của Camera PTZ cho phù hợp

*Lưu*  $\dot{y}$ : khi khởi động Camera PTZ các thông số của Camera sẽ hiển thị trên màn hình của Camera. Các thông số mặc định của speed dome: **Bau Rate: 2400, Address: 0** 

+ Sau khi hoàn chỉnh ta chọn Apply để lưu các thông số của Camera PTZ

### Bước 2: Lập trình cho Camera speed dome PTZ :

### 1./ Chọn chế độ Preset (vị trí nhớ):

Vào Menu => Camera => PTZ => More Settings

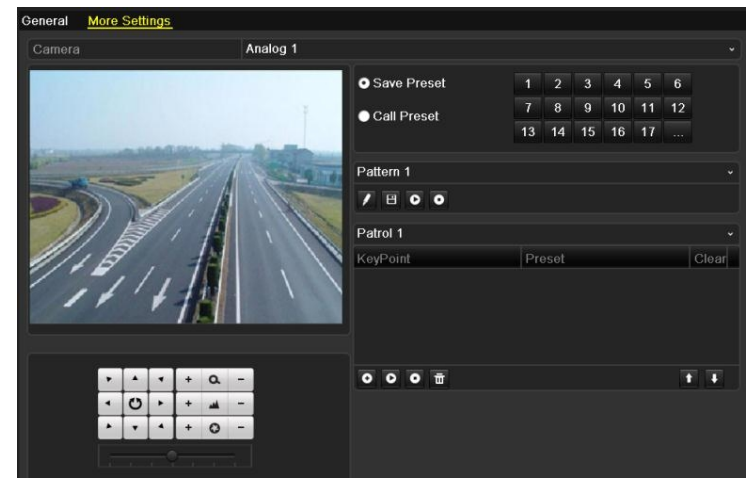

Ta điều khiển Camera đến vị trí cần lưu sau đó chọn Save Preset để lưu vị trí Ta bấm Call Preset để kiểm tra các vị trí đã lưu

a C -0 ۵ WWW.HIKVISIONVIE Camera Preset P A1 A2 A3 A4 Α5

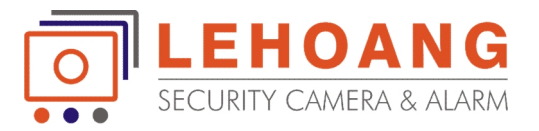

| Ghi chú: Trong  | màn hình Live  | View ta chọn  | biểu tượn | g 🛄 trên | ı màn hình | để chọn ch | 'nế |
|-----------------|----------------|---------------|-----------|----------|------------|------------|-----|
| độ PTZ và bấm l | Preset để chọn | các điểm đã l | luu.      |          |            | •          |     |

#### 2./ Lập trình chế độ Patrols (Camera chạy theo lộ trình thiết lập sẵn) :

+ Vào Menu => Camera => PTZ => More Settings

+ Chọn số Patrols mình muốn sử dụng (Mặc định là Patrol 1)

+ Bấm • (*Add Keypoint*) để để thêm vào danh sách các điểm Preset sử dụng trong quá trình điều khiển

| General More    | Sett | ings | į.  |   |     |        |            |             |          |    |      |    |    |      |    |          |  |
|-----------------|------|------|-----|---|-----|--------|------------|-------------|----------|----|------|----|----|------|----|----------|--|
| Camera          |      |      |     |   | An  | alog 1 |            |             |          |    |      |    |    |      |    |          |  |
| 10000           |      |      |     |   |     |        |            | • Save Pres | et       |    |      |    | 4  |      | 6  |          |  |
|                 |      |      |     |   |     |        |            | Call Prese  | r.       |    | 8    | 9  | 10 | 11   | 12 |          |  |
|                 |      |      |     |   |     |        |            |             |          | 13 | 14   | 15 | 16 | 17   |    |          |  |
| a second second |      | -    | . , | 1 | 1.5 | -      | Canada and | Pattern 1   |          |    |      |    |    |      |    |          |  |
|                 | To   | 1    |     |   |     |        |            | 780         | •        |    |      |    |    |      |    |          |  |
|                 |      | 7    |     | A |     | , /    | 11         | Patrol 4    |          |    |      |    |    |      |    |          |  |
| 1/16            | 7    |      | 3   | A |     |        | 11         | KeyPoint    |          | Pr | eset |    | _  | Clea | r  |          |  |
| 1               | 11   | 1    | 1   |   |     | /      |            | 1           |          | Pr | eset | 1  |    | 1    |    |          |  |
|                 |      | ۲    | 1   |   |     |        |            |             |          |    |      |    |    |      |    |          |  |
|                 |      |      |     |   |     |        |            | t Kau Daint |          |    |      |    |    |      |    |          |  |
|                 |      |      |     | 0 |     |        | Au         |             | -        |    |      |    |    |      | 1  | र्ग जन्म |  |
|                 | 0    |      | +   | d | -   |        |            |             | <b>W</b> |    |      |    |    |      |    |          |  |
|                 | 1.   | 1    | +   | - | -   |        |            |             |          |    |      |    |    |      |    |          |  |
|                 |      | -    |     |   |     |        |            |             |          |    |      |    |    |      |    |          |  |
|                 |      |      |     |   |     |        |            |             |          |    |      |    |    |      |    |          |  |

Ta chọn các điểm và điền các thông số thiết lập ở vị trí :

Preset : chọn điểm Preset mình đã thiết lập (preset 1, preset 2, v.v...)

Duration : thời gian dừng ở điểm chọn (thường khoảng từ 5~10 giây)

**Speed** : tốc độ di chuyển của Camera (thông thường chọn khoảng 15~20)

Tương tự cho các điểm khác cho đến khi hoàn thành quá trình chạy theo điểm.

Ghi chú: Trong màn hình Live View ta chọn biểu tượng wài trên màn hình để chọn chế độ PTZ và chuyển đến mục Patrols và chọn số Patrol mình đã tạo để Camera quay theo lộ trình đã được thiết lập.

3./ Lập trình chế độ Pattern (Camera học theo thao tác của người sử dụng):

+ Vào Menu => Camera => PTZ => More Settings

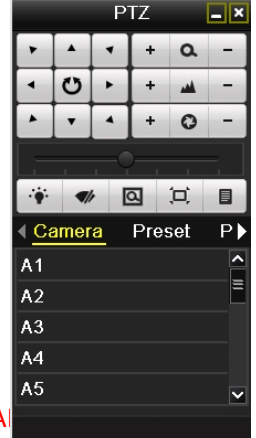

WWW.HIKVISIONVIETNA

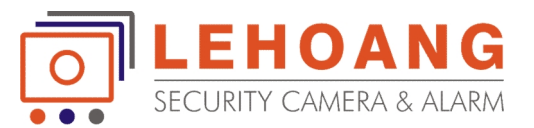

+ Chọn số Pattern mình muốn sử dụng (mặc định Pattern 1):

| General More Setting | 15           |                                 |             |       |
|----------------------|--------------|---------------------------------|-------------|-------|
| Camera               | Analog 1     |                                 |             |       |
| Contractor and the   |              | <ul> <li>Save Preset</li> </ul> | 1 2 3 4     | 5 6   |
|                      | ÷            | Call Preset                     | 7 8 9 10    | 11 12 |
|                      |              |                                 | 13 14 15 16 | 17    |
| and the second       | 1 500        | Pattern 1                       |             |       |
|                      |              | 1800                            |             |       |
|                      |              | Patrol 4                        |             |       |
| 1/18.                |              | KeyPoint                        | Preset      | Clear |
| 11                   |              | 1                               | Preset 1    |       |
| 11 1                 |              |                                 |             |       |
|                      | Add          | KeyPoint                        |             |       |
|                      | + a -        | 000                             |             | 11    |
| • 0 •                | - <u>u</u> + |                                 |             |       |
|                      | + 0 -        |                                 |             |       |
|                      |              |                                 |             |       |

+ Bấm  $\square$  để bắt đầu quá trình hoạt động của Camera, sau đó ta điều khiển Camera hoạt động theo những nhu cầu cần thiết của mình (quay trái phải, zoom gần, xa...) sau khi hoàn thành quá trình hoạt động ta bấm  $\square$  để lưu lại quá trình trên. Ta có thể kiểm tra lại bằng cách bấm  $\square$  và bấm  $\square$  để dừng lại.

*Ghi chú: Trong màn hình Live View ta chọn biểu tượng trên màn hình để chọn chế độ PTZ và chuyển đến mục Patterns và chọn số Pattern mình đã tạo để Camera quay theo lộ trình đã được thiết lập* 

|              |      | P | ΤZ  |     | - × |
|--------------|------|---|-----|-----|-----|
| •            |      | • | +   | ۵   | -   |
| •            | U    | F | +   | -   | -   |
|              | •    |   | +   | + 0 |     |
|              |      |   |     |     |     |
|              |      |   | Q   |     |     |
| ∢ <u>C</u> a | amer | a | Pre | set | P   |
| A1           |      |   |     |     | ^   |
| <b>A</b> 2   |      |   |     |     | Ξ   |
| A3           |      |   |     |     |     |
| A4           |      |   |     |     |     |
| A5           |      |   |     |     | ~   |
|              |      |   |     |     |     |

#### PHU LUC THAM KHẢO:

1. <u>MỘT SỐ LỆNH QUAN TRỌNG KHI ĐIỀU KHIỂN BẰNG BÀN PHÍM</u> <u>ĐIỀU KHIỂN (KEYPAD CONTROLLER):</u>

Kích hoạt bằng cách chọn một số Preset đặc biệt trong bảng dưới đây

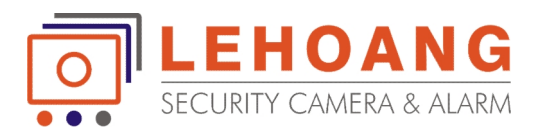

| Preset NO. | Function                | Preset NO. | Function                |
|------------|-------------------------|------------|-------------------------|
| 33         | Auto-flip               | 93         | Set manual limit stops  |
| 34         | Return to home position | 94         | Remote reboot           |
| 35         | Patrol 1                | 95         | Access main menu        |
| 36         | Patrol 2                | 96         | Stop scanning           |
| 37         | Patrol 3                | 97         | Start random scanning   |
| 38         | Patrol 4                | 98         | Start frame scanning    |
| 39         | IR cut filter in        | 99         | Start auto scanning     |
| 40         | IR cut filter out       | 100        | Start tilt scanning     |
| 41         | Pattern 1               | 101        | Start panorama scanning |
| 42         | Pattern 2               | 102        | Patrol 5                |
| 43         | Pattern 3               | 103        | Patrol 6                |
| 44         | Pattern 4               | 104        | Patrol 7                |
| 92         | Enable limit stops      | 105        | Patrol 8                |

| Preset<br>NO. | Function                 | Preset<br>NO. | Function       |
|---------------|--------------------------|---------------|----------------|
| 65            | Remote reboot            | 67            | Auto-flip      |
| 66            | Access main menu         | 70            | Call Pattern 1 |
| 69            | Stop programming pattern | 71            | Call Pattern 2 |
| 70            | Set Pattern 1            | 72            | Call Pattern 3 |
| 71            | Set Pattern 2            |               |                |
| 72            | Set Pattern 3            |               |                |
|               |                          |               |                |

Ví dụ: Muốn kích hoạt hiển thị menu của camera speed dome, chúng ta chạy preset 95.

## 2. BẢNG KHAI BÁO ĐỊA CHỈ ID CỦA SPEED DOME TRÊN SW1:

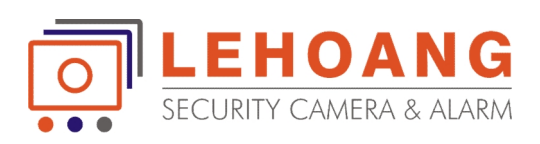

| Dome Address | SW1 Settings | 1   | 2   | 3   | 4   | 5   | 6   | 7   | 8   |
|--------------|--------------|-----|-----|-----|-----|-----|-----|-----|-----|
| 0            | SW1          | OFF | OFF | OFF | OFF | OFF | OFF | OFF | OFF |
| 1            | SW1          | ON  | OFF | OFF | OFF | OFF | OFF | OFF | OFF |
| 255          | SW1 SW1      | ON  | ON  | ON  | ON  | ON  | ON  | ON  | ON  |

| SW1 Position | DIP Switch SW1 Settings |     |     |     |     |     |     |     |  |
|--------------|-------------------------|-----|-----|-----|-----|-----|-----|-----|--|
| Address      | 1                       | 2   | 3   | 4   | 5   | 6   | 7   | 8   |  |
| 0            | OFF                     | OFF | OFF | OFF | OFF | OFF | OFF | OFF |  |
| 1            | ON                      | OFF | OFF | OFF | OFF | OFF | OFF | OFF |  |
| 2            | OFF                     | ON  | OFF | OFF | OFF | OFF | OFF | OFF |  |
| 3            | ON                      | ON  | OFF | OFF | OFF | OFF | OFF | OFF |  |
| 4            | OFF                     | OFF | ON  | OFF | OFF | OFF | OFF | OFF |  |
| 5            | ON                      | OFF | ON  | OFF | OFF | OFF | OFF | OFF |  |
| 6            | OFF                     | ON  | ON  | OFF | OFF | OFF | OFF | OFF |  |
| 7            | ON                      | ON  | ON  | OFF | OFF | OFF | OFF | OFF |  |
| 8            | OFF                     | OFF | OFF | ON  | OFF | OFF | OFF | OFF |  |
| 9            | ON                      | OFF | OFF | ON  | OFF | OFF | OFF | OFF |  |
| 10           | OFF                     | ON  | OFF | ON  | OFF | OFF | OFF | OFF |  |
| 11           | ON                      | ON  | OFF | ON  | OFF | OFF | OFF | OFF |  |
| 12           | OFF                     | OFF | ON  | ON  | OFF | OFF | OFF | OFF |  |
| 13           | ON                      | OFF | ON  | ON  | OFF | OFF | OFF | OFF |  |
| 14           | OFF                     | ON  | ON  | ON  | OFF | OFF | OFF | OFF |  |
| 15           | ON                      | ON  | ON  | ON  | OFF | OFF | OFF | OFF |  |
| 16           | OFF                     | OFF | OFF | OFF | ON  | OFF | OFF | OFF |  |

#### WWW.HIKVISIONVIETNAM.VN